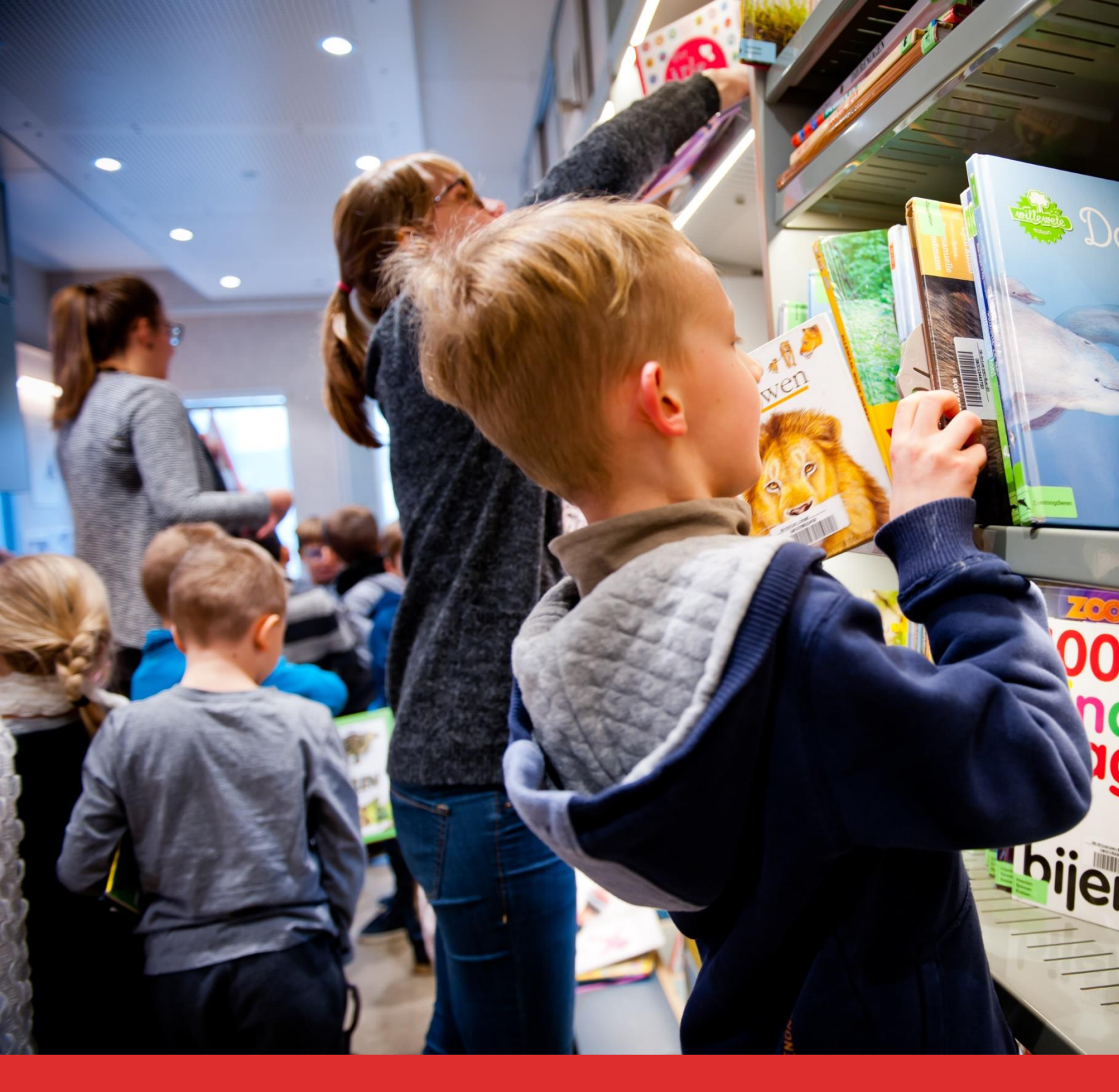

# Aanvraag bibbezoeken Handleiding

Openbare bibliotheken Antwerpen

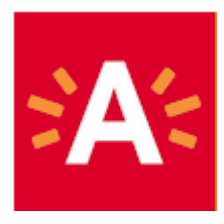

# Inhoudsopgave

| nieuwe aanpak voor bibbezoeken1   | Een nieuwo |  |  |  |
|-----------------------------------|------------|--|--|--|
| Toegang tot de onderwijsdatabank2 |            |  |  |  |
| Inloggen2                         |            |  |  |  |
| School selecteren                 |            |  |  |  |
| Naar aanvragen bibbezoeken        |            |  |  |  |
| Aanvraag starten                  |            |  |  |  |
| Algemene gegevens invullen        |            |  |  |  |
| Voorstellen opgeven               |            |  |  |  |
| Aanvraag finaliseren7             |            |  |  |  |
| Gegevens begeleidende leerkracht8 |            |  |  |  |
| Indienen                          |            |  |  |  |

# Een nieuwe aanpak voor bibbezoeken

De Antwerpse bibliotheken willen alle schoolgaande kinderen motiveren om te lezen. Want wie graag leest, leest meer en beter. Om dit te kunnen realiseren, organiseren 14 vestigingen de bibbezoeken voor klassen op een nieuwe manier vanaf schooljaar 2019-2020. Deze handleiding gidst u door de online aanvraag.

## Kenmerken van de nieuwe aanpak

- Uw klas krijgt meer tijd en begeleiding in de bib, zodat ze boeken kiezen die ze écht willen lezen.
- Een bibbezoek duurt **1 uur** en bevat ook een **leesplezieractiviteit**. In overleg kan het bezoek korter, maar we raden dit af. Reken dat kinderen minstens 30 minuten tijd nodig hebben om geschikte boeken te kiezen. Tel daarbij 10 minuten voor het inleveren en uitlenen.
- Om zoveel mogelijk klassen te begeleiden, bieden we een klas **3 tot 5 bezoeken** per schooljaar aan.
- Laat uw leerlingen tijdens het bezoek een **klasbib** samenstellen. Met een kwartiertje per dag vrij lezen geeft u elke leerling toegang tot uw klasbib. Hierdoor lezen leerlingen veel meer boeken, wisselen ze leeservaringen uit en inspireren ze **elkaar**. Bovendien hoeft u minder snel naar de bib te komen.

## Hoe kan ik bibbezoeken aanvragen?

U kan een reeks bibbezoeken voor het schooljaar 2019-2020 aanvragen **van 15 mei tot en met 14 juni 2019** via de <u>Onderwijsdatabank</u>.

- U vraagt een reeks bezoeken aan per klas.
- U kiest in een weekrooster 3 momenten waarop uw klas 1 uur kan komen.
- De planningsoftware streeft naar de best mogelijke jaarplanning voor alle klassen samen.
- Half augustus ontvangt u een overzicht van de gereserveerde bibbezoeken voor uw klas.

#### Kent u uw lesrooster nog niet?

Doe toch uw aanvraag. Er zijn nadien, in overleg met de bibliotheek aanpassingen mogelijk. Dient u na 14 juni een aanvraag in, dan bekijkt de bibliotheek of er na het opmaken van de jaarplanning nog vrije momenten zijn.

## Opgelet!

Wenst u een reeks bezoeken aan te vragen bij:

- De bibbus: contacteer de klantendienst: bib.klantendienst@antwerpen.be, tel. +32 3 338 39 33
- Bib Brederode, Bib Maantje, Bib Luchtbal, Bib Sint-Andries: vul het e-formulier <u>Aanvraag</u> bibliotheekbezoek in.

## **Meer informatie**

Met technische vragen kan u terecht bij Onderwijsnetwerk Antwerpen: tel. +32 3 338 33 40 Met vragen over de dienstverlening kan u terecht bij uw bibliotheek of de klantendienst: bib.klantendienst@antwerpen.be, tel. +32 3 338 39 33 Ga naar www.antwerpen.be/bibvoorscholen

# Toegang tot de onderwijsdatabank

Om bibbezoeken te kunnen aanvragen, heeft u in de Onderwijsdatabank een persoonlijk account nodig die gekoppeld is aan de school waarvoor je een aanvraag wenst te doen.

#### Inloggen

Surf naar <u>onderwijs.csjdatabank.be</u> (niet met Internet Explorer) en log in. Heeft u nog geen persoonlijk account? Klik in het linker menu op 'Account aanvragen' en maak een persoonlijk account.

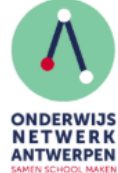

ONDERWIJSDATABANK

|                                                                                                    |                                                                                                    | » Aanmeiden        |
|----------------------------------------------------------------------------------------------------|----------------------------------------------------------------------------------------------------|--------------------|
|                                                                                                    |                                                                                                    | » Account aanvrage |
| Welkom op de Onderw                                                                                                    | ijsdatabank van Onderwijsnetwerk Antwerpen.                                                                                                    |                    |
| Heeft u nog geen pers                                                                                                    | oonlijk account? Maak dit dan snel aan via Account aanvragen.                                                                                                    |                    |
| Om subsidies en/of on<br>persoonlijk account no                                                                                                    | dersteuning te kunnen aanvragen voor uw school(bestuur) heeft u een<br>dig dat gekoppeld is aan uw school(bestuur).                                                             |                    |
| Heeft u een persoonlijk account en bent u nog niet gelinkt aan uw school(bestuur)?<br>Vraag aan de hoofdaccounthouder van uw school om u als contactpersoon toe te voegen. Dit is in<br>de meeste gevallen de leerkracht/secretariaatsmedewerker/directeur die als eerste een account<br>had. |                                                                                                    |                    |
| Geen collega's die m<br>Vraag een persoonlijk<br>onderwijsnetwerk@an<br>school(bestuur).                                                                                                    | et de Onderwijsdatabank werken?<br>account aan via account aanvragen en stuur vervolgens een e-mail naar<br>werpen.be met de vraag om uw persoonlijk account te koppelen aan uw |                    |
| Gebruik <b>Mozilla Firefo</b><br>geeft niet altijd het gew                                                                                                    | x of Google Chrome als webbrowser. Het gebruik van andere browsers<br>enste resultaat.                                                                                          |                    |
| Gebruikersnaam*:                                                                                                    | 1                                                                                                    |                    |

# **School selecteren** Klik in het menu rechts op 'Organisaties' en selecteer daaronder de school waarvoor u bibbezoeken wenst aan te vragen. In het menu links verschijnt nu de school waarvoor u aanvragen kan doen.

| Welkom                                                                                                    | HOME                                        |    |
|----------------------------------------------------------------------------------------------------|---------------------------------------------|----|
| Wij maken gebruik van uw algemene schoolgegevens in de Onderwijsdatabank. U bent zelf<br>verantwoordelijk voor de correctheid en volledigheid van deze gegevens. | PERSOONLIJKE<br>AANVRAGEN EN<br>FORMULIEREN |    |
| Op deze pagina kunt u de accountgegevens van uw school(bestuur) beheren. U kan hier eveneens<br>subsidies en ondersteuning aanvragen of opvolgen.                | · ORGANISATIES                              |    |
| Om een correct beeld te krijgen van uw school en schoolteam vragen we u om uw<br>accountgegevens zo actueel mogelijk te houden:                                  | » A Testorganisatie                         |    |
| Gegevens organisatie (Contactgegevens, adres, rekeningnummer,)                                                                                                   |                                             |    |
| Contactpersonen (Uw schooltteam al dan niet met een actief account)                                                                                              |                                             |    |
| Nieuwe aanvraag                                                                                                    | VERTAALDATABANK                             |    |
| Lopende aanvragen                                                                                                    |                                             | ۲K |
| U hebt toegang tot volgende organisaties :                                                                                                    |                                             |    |
| A Testorganisatie                                                                                                    | FORMULIEREN                                 |    |
| Test_Onderwijsnetwerk                                                                                                    |                                             |    |
|                                                                                                    |                                             |    |

Verschijnt de school niet in het menu, vraag dan aan de hoofdaccounthouder om u toe te voegen aan de lijst contactpersonen van de school. In de meeste gevallen is dit de directie of secretariaatsmedewerker.

Weet u niet wie u in de school moet aanspreken, bel naar Onderwijsnetwerk Antwerpen: tel. 03 338 33 40 en vraag wie de hoofdaccounthouder is in uw school.

Naar aanvragen bibbezoeken Klik op 'Aanvragen en formulieren' en selecteer 'Aanvragen bibbezoeken'. U komt op de welkomstpagina van het aanvraagformulier voor de bibbezoeken.

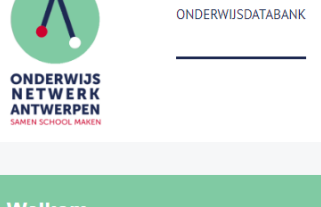

| Welkom                                                                                                    | → HOME                                      |
|----------------------------------------------------------------------------------------------------|---------------------------------------------|
| Wij maken gebruik van uw algemene schoolgegevens in de Onderwijsdatabank. U bent zelf<br>verantwoordelijk voor de correctheid en volledigheid van deze gegevens. | PERSOONLIJKE<br>AANVRAGEN EN<br>FORMULIEREN |
| Op deze pagina kunt u de accountgegevens van uw school(bestuur) beheren. U kan hier eveneens subsidies en ondersteuning aanvragen of opvolgen.                   | ORGANISATIES                                |
| Om een correct beeld te krijgen van uw school en schoolteam vragen we u om uw                                                                                    | VERTAALDATABANK                             |
| accountgegevens zo actueel mogelijk te houden:                                                                                                    | A TESTORGANISATIE                           |
| Gegevens organisatie (Contactgegevens, adres, rekeningnummer,)     Contactgersonen (Uw schooltteam al dan niet met een actief account)     Nienwe aanvraan       | PERMANENT DOSSIER                           |
| Lopende aanvragen                                                                                                    | AANVRAGEN EN<br>FORMULIEREN                 |
| U hebt toegang tot volgende organisaties :                                                                                                    |                                             |
| A Testorganisatie                                                                                                    | » Nieuwe aanvraag                           |
| Test_Onderwijsnetwerk                                                                                                    | » Lopende aanvragen                         |
|                                                                                                    | » Oude aanvragen                            |
|                                                                                                    | » Aanvragen bibbezoeken                     |
|                                                                                                    | » Aanvragen school2wemmen                   |
|                                                                                                    |                                             |
|                                                                                                    |                                             |

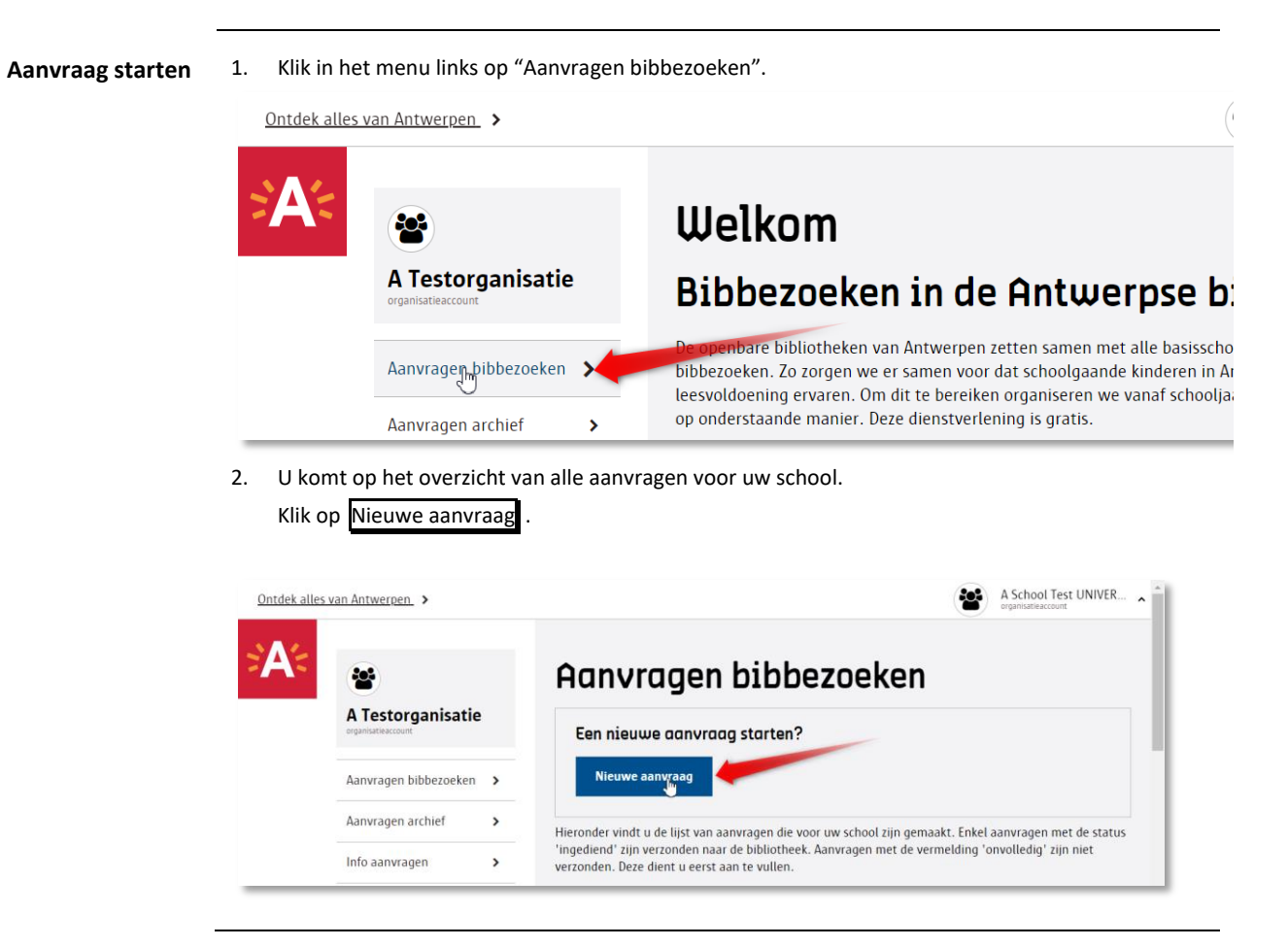

#### Algemene

#### gegevens invullen

- 1. Selecteer de bibliotheek waarvoor u een bezoek wil aanvragen.
- 2. Geef bij 'Begindatum' en 'Einddatum' de data in waartussen u bibbezoeken wenst.
- 3. Selecteer in 'Klas' het leerjaar van de klas.
- 4. Geef de naam van de klas op. bv. "2A" of "De Gele tijgers" ....
- 5. Geef het nummer van de bibliotheekkaart van de klas.
- 6. Geef het aantal leerlingen van de klas in.
- 7. Klik op Bibplan om verder te gaan.

| *                     | llieuwe danvraag                                                                        |
|-----------------------|-----------------------------------------------------------------------------------------|
| A Testorganisatie     | Algemene gegevens                                                                       |
| Aanvragen bibbezoeken | U kan de bibliotheek bezoeken met uw klas van 9 september 2019 tot en met 30 juni 2020. |
| Aanvragen archief     | >                                                                                       |
| Info papyragon        | Locatie *                                                                               |
| inio aanviagen        | Bibliotheek Bist                                                                        |
| Verenigingendatabank  | Begindatum *                                                                            |
|                       | 18/09/2019                                                                              |
|                       | Einddatum *                                                                             |
|                       | 30/06/2020                                                                              |
|                       | Klas *                                                                                  |
|                       | 2de leerjaar                                                                            |
|                       | Klasnaam *                                                                              |
|                       | A                                                                                       |
|                       | Nummer klaskaart *                                                                      |
|                       | 86000060704                                                                             |
|                       | Onze klas beschikt nog niet over een klaskaart                                          |
|                       | Aantal leerlingen *                                                                     |
|                       | 23                                                                                      |
|                       |                                                                                         |

### Voorstellen opgeven

 Vink in het weekrooster 3 verschillende momenten aan waarop uw klas 1 uur naar de bibliohteek kan komen. Enkel de blauwe uren zijn beschikbaar. Elk voorstel <u>moet</u> exact 1 vinkje bevatten. U kan de voorstellen niet rangschikken volgens voorkeur.

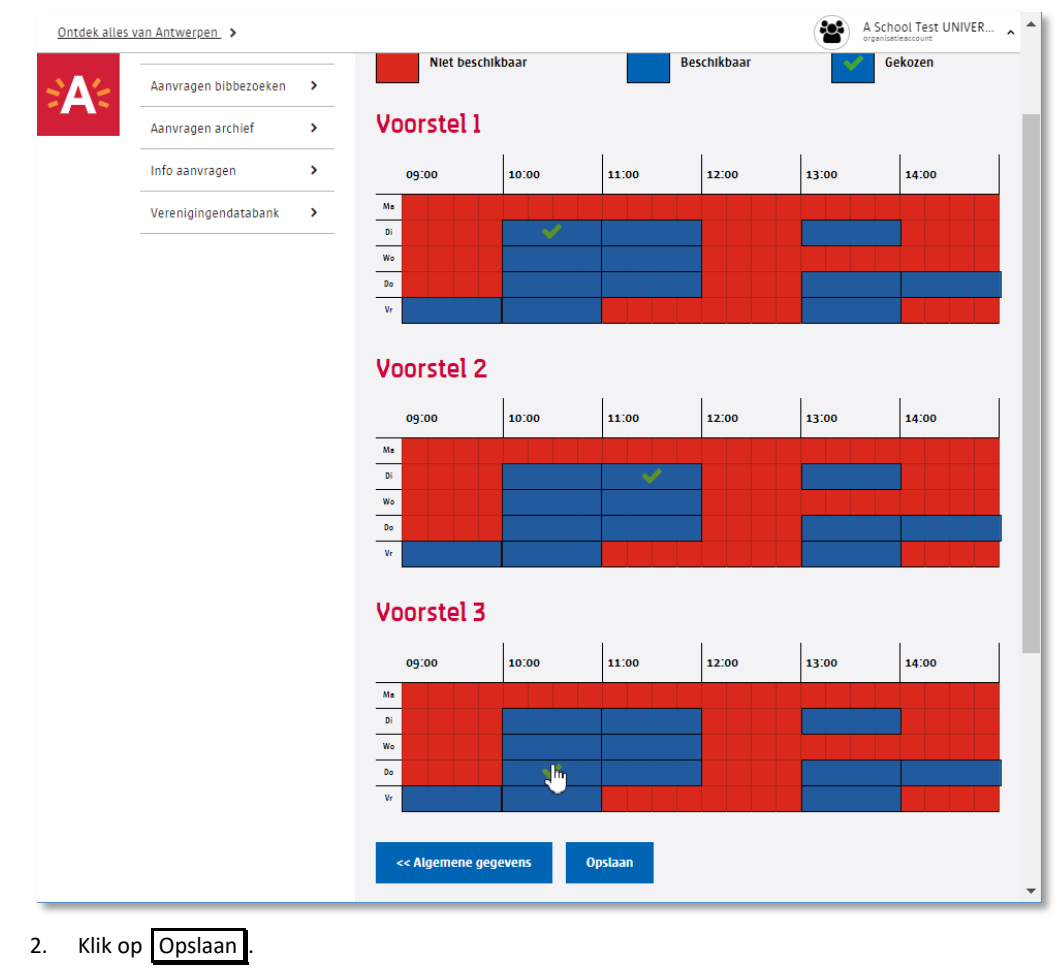

Aanvraag finaliseren U krijgt een overzicht van de voorgestelde momenten.

U kunt een voorstel nog wijzigen door op Bewerken te klikken.

| Asnyraden archief    | Algemeen                                                             |
|----------------------|----------------------------------------------------------------------|
| Aanvragen archiel    |                                                                      |
| Info aanvragen       | Basalaidanda laarkusebti Ersak Romser -tal - amsili ku Asatuareaa ha |
| lerenigingendatabank | > Canada MICINA                                                      |
|                      | Status, WEDW                                                         |
|                      | klas. 20e leerjaar                                                   |
|                      | Aantal leerlingen: 23                                                |
|                      | Voorstel 1 Ref. 165_                                                 |
|                      | Data: 18/09/2019 - 30/06/2020                                        |
|                      | Momenten:                                                            |
|                      | Dinsdag - van 10:00 tot 11:00      Bewerken                          |
|                      | Status: NEUW                                                         |
|                      | Voorstel 2. Ref. 165_                                                |
|                      | Data: 18/09/2019 - 30/06/2020                                        |
|                      | Momenten:                                                            |
|                      | Dinsdag - van 11:00 tot 12:00      Rewerken                          |
|                      | Status: NEUW                                                         |
|                      | Voorstel 3 Ref: 165_                                                 |
|                      | Data: 18/09/2019 - 30/06/2020                                        |
|                      | Momenten:                                                            |
|                      | Donderdag - van 10:00 tot 11:00     Bewerken                         |
|                      | Status: NIEUW                                                        |
|                      | Lijst van aanvragen Finaliseren a jijvaag Aanvraag verwijderen       |
|                      |                                                                      |
|                      |                                                                      |

Gegevens begeleidende leerkracht

2.

3.

2.

- 1. Vul de naam en de contactgegevens in van de leerkracht die het bibbezoek zal begeleiden.
  - U kan in het vak 'Opmerkingen' mee belangrijke informatie meegeven.

| <b>A</b> < | A Testorganisat       | tie | Aanvraaa voor Bibliotheek Couwelaar                                        |  |
|------------|-----------------------|-----|----------------------------------------------------------------------------|--|
|            | organisatieaccount    |     | Hunwidug voor bibliotheek couweldur                                        |  |
|            | Aanvragen bibbezoeken | >   | Extra gegevens                                                             |  |
|            | Aanvragen archief     | >   | Vermeld hier de naam van de begeleidende leerkracht en de contactgegevens. |  |
|            | Info aanvragen        | >   | Begeleidende leerkracht                                                    |  |
|            | Verenigingendatabank  | >   | Naam*                                                                      |  |
|            |                       |     | Frank Bomans                                                               |  |
|            |                       |     | Functie                                                                    |  |
|            |                       |     | Taakleerkracht                                                             |  |
|            |                       |     | Tel *                                                                      |  |
|            |                       |     | 0486 230456                                                                |  |
|            |                       |     | Andere tel                                                                 |  |
|            |                       |     |                                                                            |  |
|            |                       |     | E-mail *                                                                   |  |
|            |                       |     | frank.bomans@so.antwerpen.be                                               |  |
|            |                       |     |                                                                            |  |
|            |                       |     | Opmerkingen                                                                |  |
|            |                       |     | Algemene opmerkingen                                                       |  |
|            |                       |     | leerling met rolstoel                                                      |  |
|            |                       |     |                                                                            |  |
|            |                       |     |                                                                            |  |
|            |                       |     |                                                                            |  |
|            |                       |     | Overzicht aanvraag Indienen >>                                             |  |

Klik op Indienen . Let op! U kan de aanvraag nadien niet meer wijzigen.

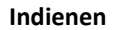

1. Onderteken de aanvraag door "Ja, ik ga akkoord met de voorwaarden" aan te vinken.

|                    | admin.a.verenigingen.local meldt het volgende<br>Bent u zeker dat u deze aanvraag wilt indienen? U kan nadien geen<br>wijzigingen meer aanbrengen. |
|--------------------|----------------------------------------------------------------------------------------------------|
|                    | ONDERTEKENING Datum: 05/05/2019 Ja, ik ga akkoord met de voorwaarden.                                                                              |
|                    | Overzicht aanvraag << Extra gegevens Indienen                                                                                                    |
| Klik op Indienen . |                                                                                                    |

Klik op OK om de aanvraag definitief in te dienen.
 U komt terug op het overzicht van alle aanvragen voor uw school.